# **AEF-T.1.1.7**

## POSTPROCESAREA REZULTATELOR ÎN ANSYS WORKBANCH

### CUPRINS

#### AFF-T.1.1.7.1 INTRODUCERE AFF-T.1.1.7.2 DESCRIEREA REZULTATELOR CA OBIECTE

#### AFF-T.1.1.7.1 INTRODUCERE

În fig. 1 sunt prezentate meniurile corespunzătoare comenzilor de introducere a constrângerilor și încărcărilor.

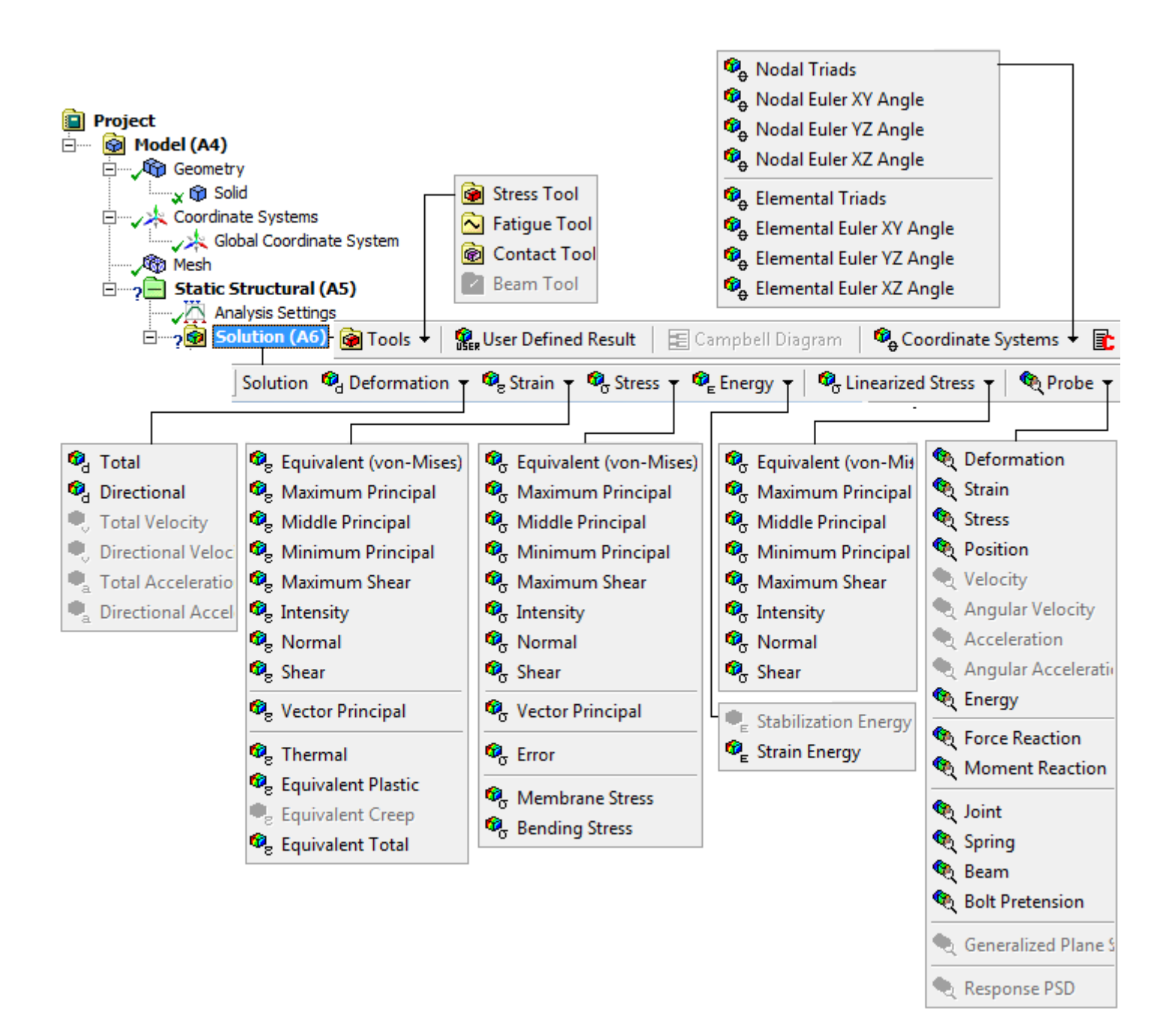

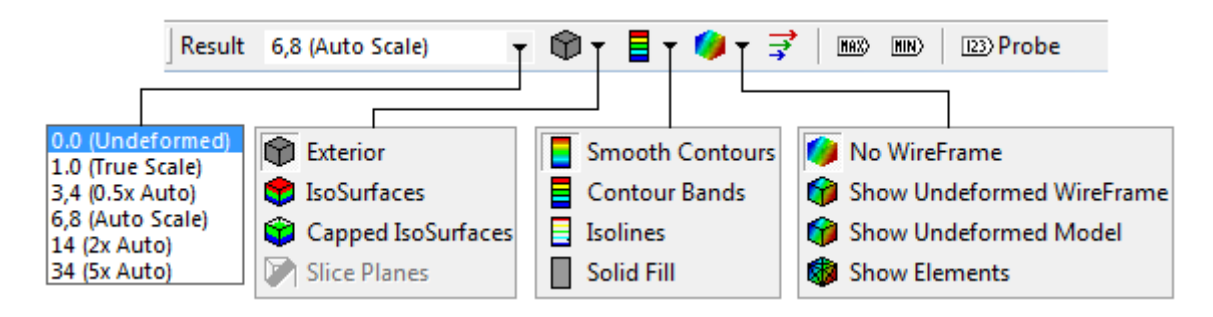

## AFF-T.1.1.7.2 DESCRIEREA REZULTATELOR CA OBIECTE

În tab. 1 sunt prezentate succesiuni de comenzi de selectarea a principalelor rezultate structurale utilizate în modelele de analiză în ANSYS Workbench.

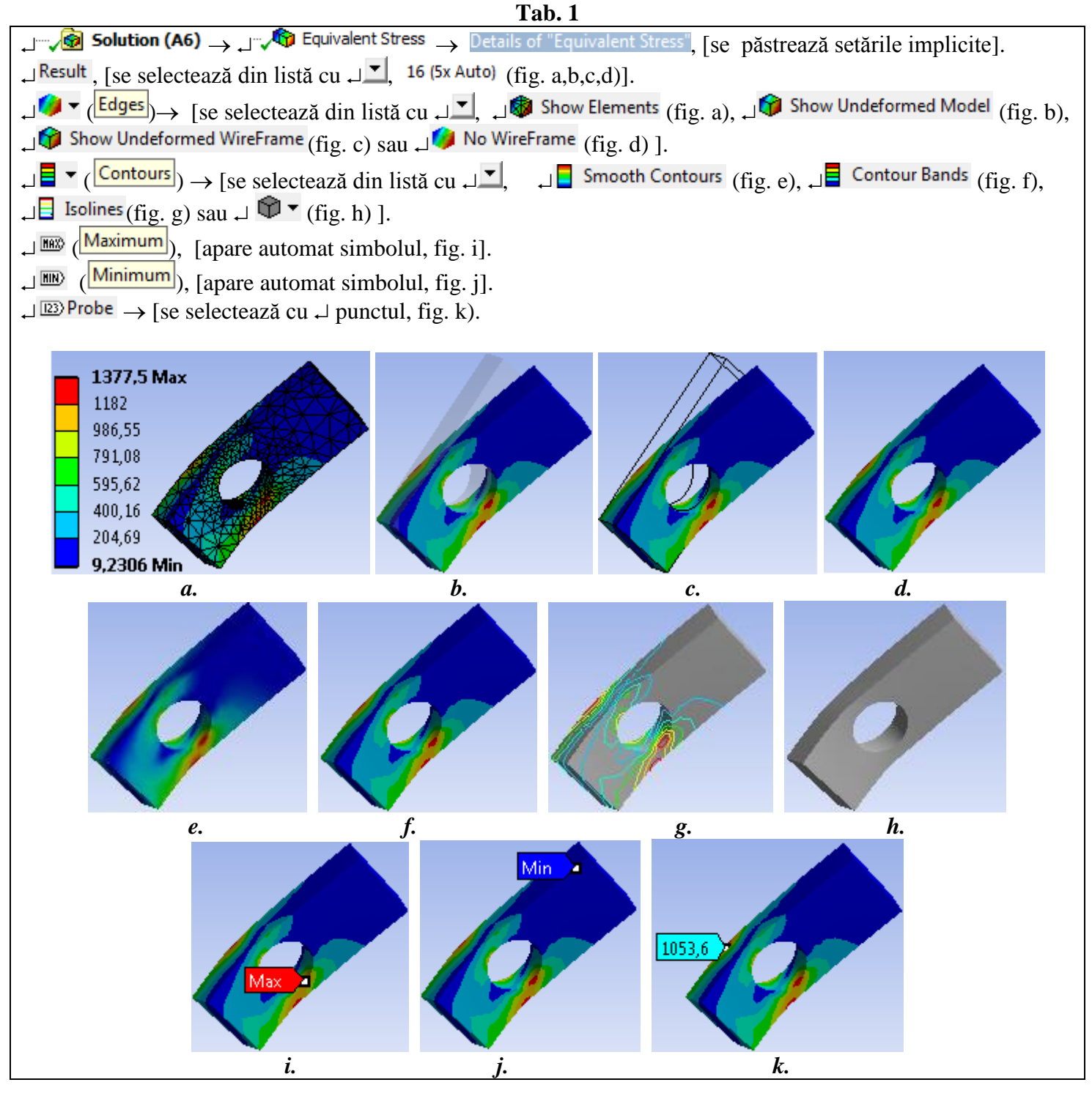

În tab. 2 sunt prezentate succesiuni de comenzi de vizualizare a principalelor rezultate structurale utilizate în modelele de analiză în ANSYS Workbench.

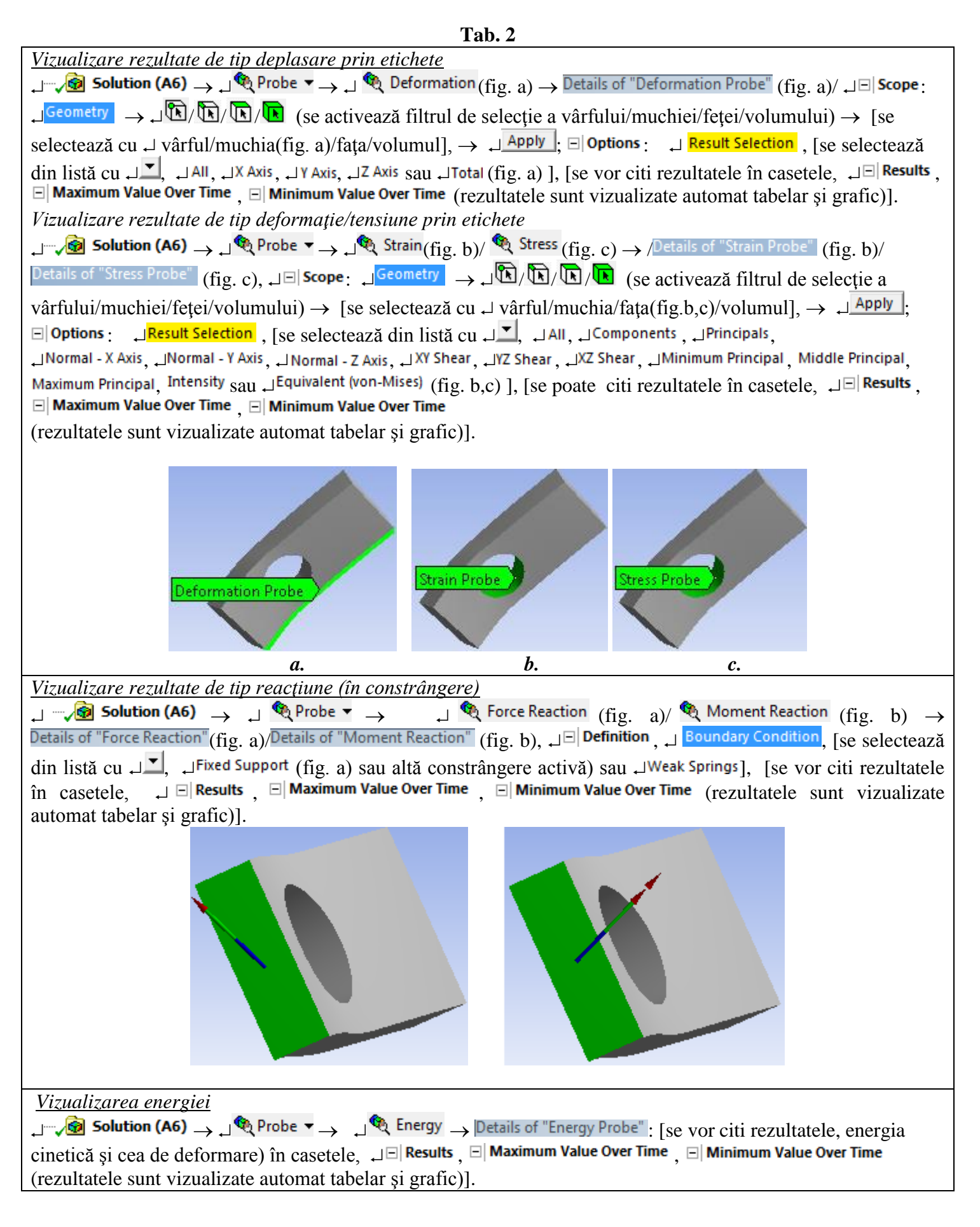

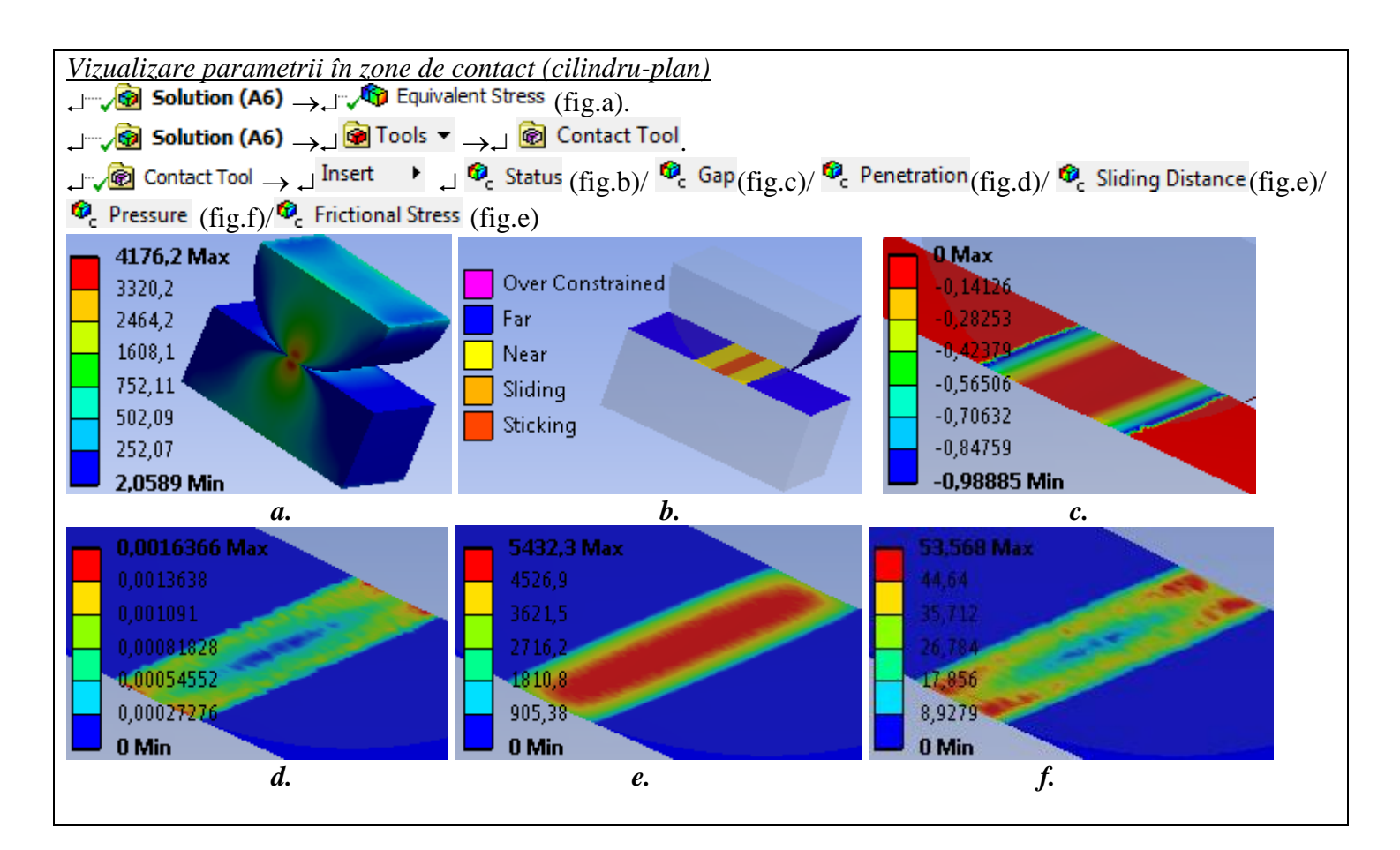

În fig. 2 sunt prezentate comenzi legate de legenda de culoare asociată rezultatelor de tip câmp.

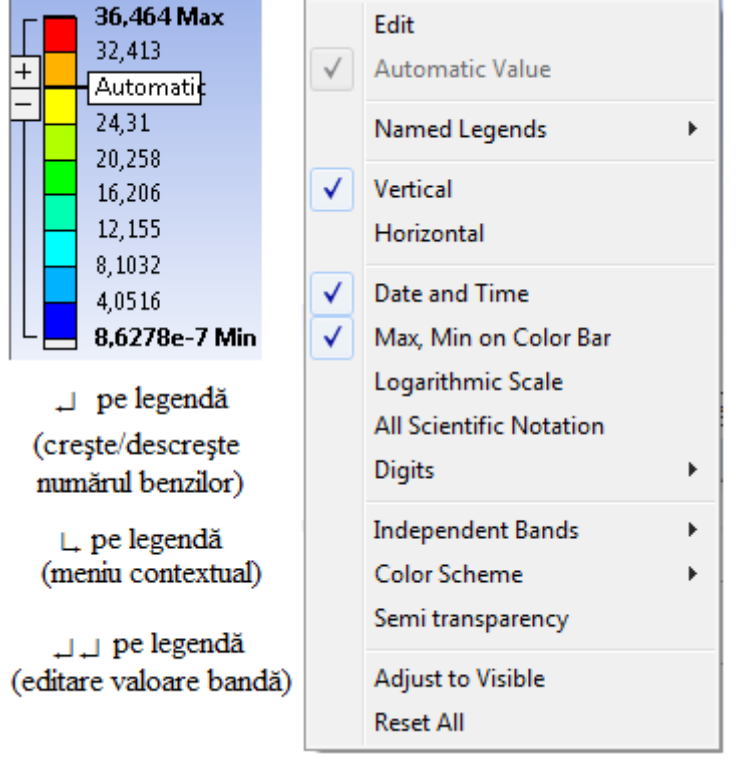

**Fig. 2**